# Conexión de un adaptador inalámbrico a un router VoIP Cisco Small Business

### Contenido

Introducción ¿Cómo conecto un adaptador inalámbrico a un router VoIP Cisco Small Business? Información Relacionada

### **Introducción**

Este artículo forma parte de una serie para ayudar con la configuración, el troubleshooting y el mantenimiento de productos para Pequeñas Empresas de Cisco.

P. ¿Cómo conecto un adaptador inalámbrico a un router VoIP Cisco Small Business? A.

En este artículo se supone que el adaptador inalámbrico ya está instalado o activado correctamente en el ordenador. Antes de intentar conectar el adaptador inalámbrico a un router inalámbrico Cisco Small Business, sepa lo siguiente: SSID, Wireless Security (Seguridad inalámbrica) o Network Key (Clave de red). Si no tiene estos parámetros, haga clic <u>aquí</u>.

Configure el adaptador inalámbrico para conectarse a un router inalámbrico Cisco Small Business

Nota: Estos pasos son para Windows XP con Service Pack 2.

Paso 1:

Haga clic con el botón derecho del ratón en el icono Wireless Network Connection en la parte inferior derecha de la pantalla y seleccione View Available Wireless Networks.

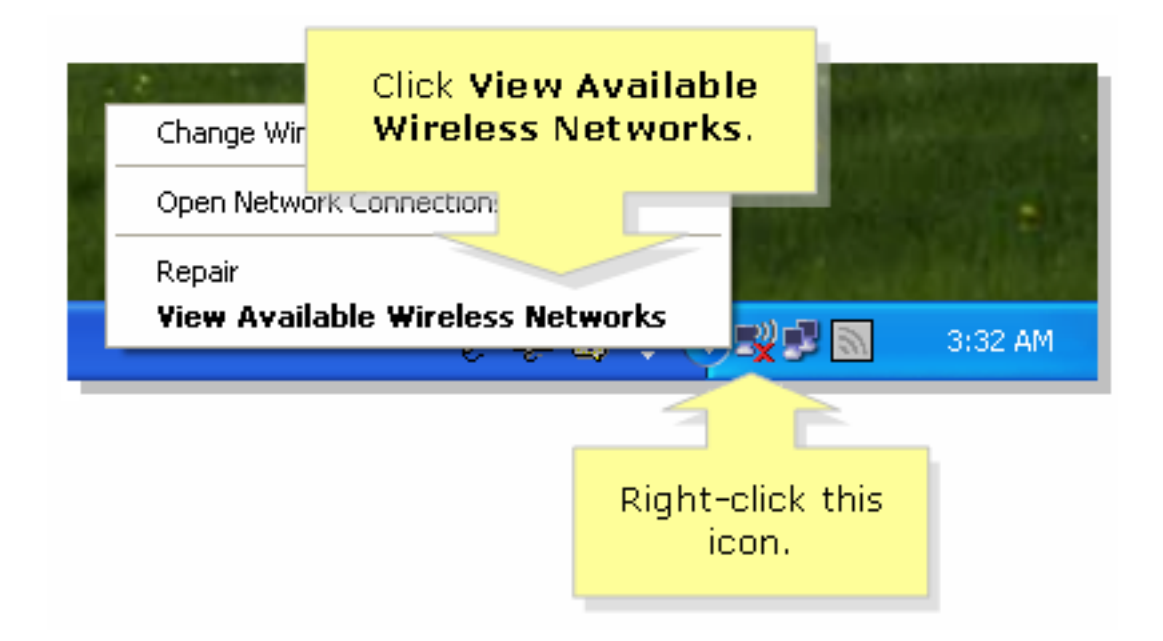

#### Paso 2:

Seleccione el nombre de la red inalámbrica o SSID y haga clic en Connect.

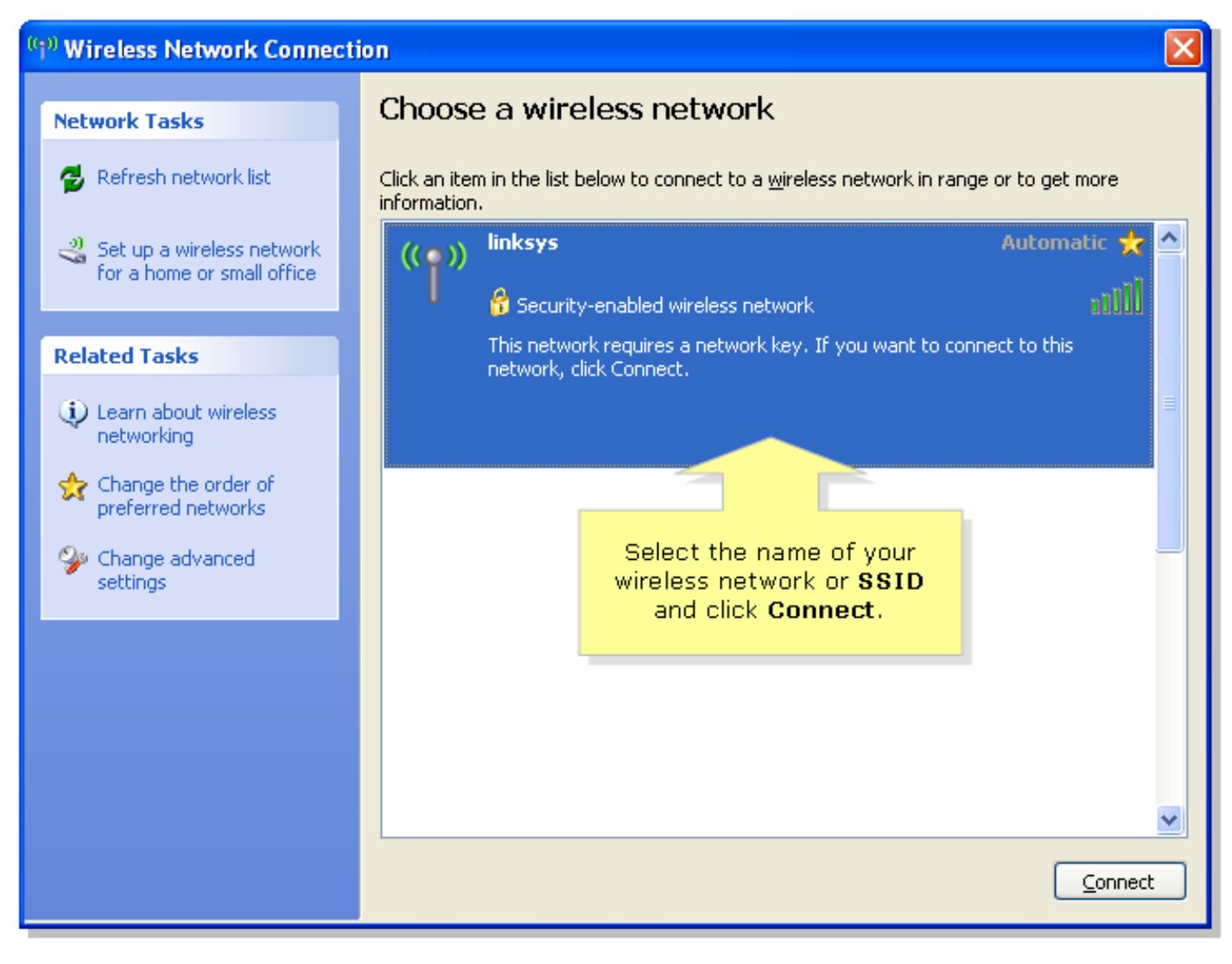

Si WEP está habilitado en el router:

| Wireless Network Conne                                         | Enter vour wireless network's                                           |  |
|----------------------------------------------------------------|-------------------------------------------------------------------------|--|
| The network 'linksys' requires<br>key helps prevent unknown in | WEP key (26 character key) on<br>both fields and click <b>Connect</b> . |  |
| Type the key, and then click Connect.                          |                                                                         |  |
| Network <u>k</u> ey:                                           | •••••                                                                   |  |
| C <u>o</u> nfirm network key:                                  | •••••                                                                   |  |
|                                                                | <u>C</u> onnect Cancel                                                  |  |

Si WPA está habilitado en el router:

| Wireless Network Conne                                         | ctic Enter vour wireless network's                        |  |
|----------------------------------------------------------------|-----------------------------------------------------------|--|
| The network 'linksys' requires<br>key helps prevent unknown in | WPA key on both fields and<br>a ne click <b>Connect</b> . |  |
| Type the key, and then click Connect.                          |                                                           |  |
| Network <u>k</u> ey:                                           | •••••                                                     |  |
| C <u>o</u> nfirm network key:                                  | •••••                                                     |  |
|                                                                | <u>C</u> onnect Cancel                                    |  |

Paso 3:

Haga clic

Connect

## Información Relacionada

Soporte Técnico y Documentación - Cisco Systems